## Pobieranie aplikacji eWeLink

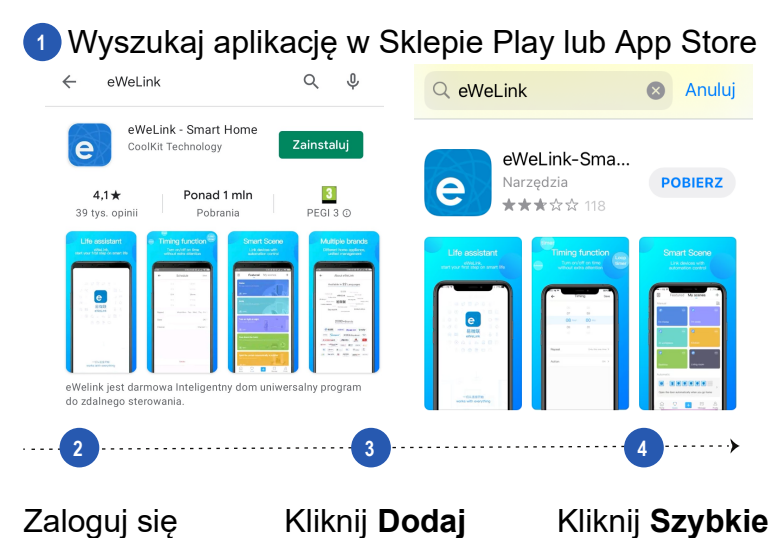

Zaloguj się w aplikacji lub zarejestruj konto

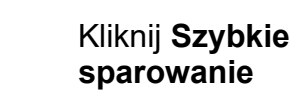

| 13:47   1,1KB/s 🗑                                |                                                  | 13:48   41,9KB/s 🞯   | .al 📚 💷         | 14:28   0,3KB/s 🗇                                          |                                                                  |
|--------------------------------------------------|--------------------------------------------------|----------------------|-----------------|------------------------------------------------------------|------------------------------------------------------------------|
|                                                  | Pomoc                                            | My Home >            | -               | ÷                                                          | Wszystki                                                         |
| Zaloguj                                          |                                                  |                      |                 | Proszę ustawić urządzenie w tryb<br>użytkownika i wybrać w | ie parowania na podstawie instrukcji<br>aściwą metodę parowania. |
| Poland (+48)                                     | >                                                |                      |                 | Szybkie s                                                  | parowanie                                                        |
| R Wprowadź nr tel. lu                            | ıb e-mail                                        |                      |                 | Dostępne dla i                                             | arządzeń eWeLink                                                 |
| A Prosze worowadzić                              | ć haslo i v                                      | Wszystko Livingro Be | edroom 📃 🚥      |                                                            | 1                                                                |
|                                                  |                                                  |                      |                 | Zeskanuj kod<br>QR                                         | Parowanie<br>dźwiękiem                                           |
|                                                  |                                                  | Brak Jaczeza I       | rzadzeń         | Dostępne dla GSM<br>Limych uzzędzeń z<br>Kordam OB         | Dostgone dia kamer<br>L'intych uzapizeri,<br>które obelugują tę  |
| Zal                                              | loguj                                            | Diak jedzeze e       | naquaen.        | HUGHIN GIL                                                 | metolę parowania.                                                |
| Resetuj teraz                                    | Utwórz nowe konto                                | Doda                 | i               | Parowanie                                                  | Połącz konto                                                     |
|                                                  |                                                  |                      |                 | Bluetooth                                                  | Połące z Alexa,<br>EZVIZ i innymi<br>kontami.                    |
|                                                  |                                                  |                      |                 | Pilot                                                      |                                                                  |
|                                                  | port                                             |                      |                 | Utwork pilota.                                             |                                                                  |
| Korzystając z tej aplik<br>(Warunki użytkowania) | acit, wyridaus zjodę na<br>(Poltyka prywztrości) | Strong of Auro       | Wadowość Profil | Tryb korr                                                  | patybilny >                                                      |

| Kliknij Dodaj<br>jedno urządz.                                                                                                    | Wpisz hasło<br>do Wi-Fi<br>i kliknij <b>Gotowe</b>                                                                                                    | Zaczekaj<br>na rejestra-<br>cję urządz.                                                                                                    |
|----------------------------------------------------------------------------------------------------|----------------------------------------------------------------------------------------------------|----------------------------------------------------------------------------------------------------|
| 13.48   0,8KB/s ੴ                                                                                                    | 13:49 I 0.0KB/s 영에 후 💷                                                                                                    | 13:491 0.2XB/s ©til ® ⊞<br>← Dodaj urządzenie                                                                                                    |
| Dodaj jedno urządzenie                                                                                                    | Proszę ustawić urządzenie w tryb<br>parowania<br>Wybierz WFI dla parowania urządzenia                                                                                                    | Eqczenie<br>Prosżę ustawić urządzenie w trybie parowania na<br>podstawa i nstrukcji użytkownka.<br>Następnie weż urządzenie i smartfon jak najbliżej<br>routera WFI. |
|                                                                                                    | 2.4GHz 5GHz<br>X                                                                                                    | 176s                                                                                                    |
|                                                                                                    | GENNAY     C     Caparage (harde                                                                                                    |                                                                                                    |
|                                                                                                    | Nastepny                                                                                                    | <ul> <li>Studiam urządzenia</li> <li>Poblesnie informacji o urządzeniu</li> <li>Rejestucji urządzenia</li> <li>Wysylunie informacji o sieci</li> </ul>               |
|                                                                                                    |                                                                                                    |                                                                                                    |
|                                                                                                    | 9                                                                                                    |                                                                                                    |
| 8<br>Wpisz dowolną<br>nazwę urządz.<br>i kliknij <b>Gotowe</b>                                                                                                    | 9<br>Otwieraj drzwi<br>z poziomu<br>smartfona                                                                                                    |                                                                                                    |
| B         Wpisz dowolną         nazwę urządz.         i kliknij Gotowe         i kliknij Gotowe                                                                                                    | Image: State of the state of the state of t |                                                                                                    |
| کی کی کی کی کی کی کی کی کی کی کی کی کی ک                                                                                                    | Otwieraj drzwi         z poziomu         smartfona                                                                                                    |                                                                                                    |
| B         Wpisz dowolną nazwę urządz.         i kliknij Gotowe         i kliknij Gotowe         i kliknij Kliknij Kliknij Kliknij         i kliknij Kliknij Kliknij         i kliknij Kliknij Kliknij         i kliknij Kliknij Kliknij         i kliknij Kliknij Kliknij         i kliknij Kliknij Kliknij         i kliknij Kliknij Kliknij         i kliknij Kliknij Kliknij         i kliknij Kliknij Kliknij         i kliknij Kliknij Kliknij         i kliknij Kliknij Kliknij Kliknij         i kliknij Kliknij Kliknij Kliknij         i kliknij Kliknij Kliknij Kliknij Kliknij Klikni         i klikni | Otwieraj drzwi z poziomu smartfona         Noterieraj drzwi z poziomu smartfona         Wy Home >         Wy Home >                                                                                                    |                                                                                                    |
| B<br>Wpisz dowolną<br>nazwę urządz.<br>i kliknij Gotowe<br>Codaj urządzenie<br>Dodaj urządzenie<br>Urządzenie pomyślnie dodane.<br>Nazwa Drzwi<br>Odaj do pokojów<br>twerom Betrom Oter                                                                                                    | Jotwieraj drzwi z poziomu smatfona         Statusta drzwi z poziomu smatfona         Statusta drzwi z poziowa statusta drzwi z poziowa sta                                                                      |                                                                                                    |
| by by bisz dowolną<br>nazwę urządz.<br>kliknij Gotowe<br>c Dołaj urządzenie<br>c Dołaj urządzenie<br>wraczenie powyblnie dodane.<br>Nazwa Drzwi<br>odaj do pokojów<br>webonie ote                                                                                                    | Otwieraj drzwi         poziomu         smartfona                                                                                                    | e                                                                                                    |